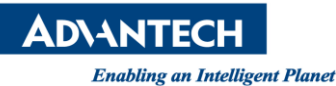

## Advantech SE Technical Share Document

| Date       | 2019 / 03/ 10                        |                         |        |          |                         |  |  |  |  |  |
|------------|--------------------------------------|-------------------------|--------|----------|-------------------------|--|--|--|--|--|
| Category   | □ FAQ ■SOP                           | Related Produ           | uct    | CODESYS  |                         |  |  |  |  |  |
|            | Driver Tech Note                     |                         |        |          |                         |  |  |  |  |  |
| Abstract   | How to set Profile Posi              | tion via EtherCA        | T on ( | CODESYS? |                         |  |  |  |  |  |
| Keyword    | Profile Position Mode, PDO, EtherCAT |                         |        |          |                         |  |  |  |  |  |
| Related OS | S Windows                            |                         |        |          |                         |  |  |  |  |  |
|            |                                      | <b>Revision History</b> | /      |          |                         |  |  |  |  |  |
| Date       | Version                              | Author                  |        | Reviewer | Description             |  |  |  |  |  |
| 2020/02/10 | V1 0                                 | Owen Chang              |        | NickLin  | Softmotion 4.6.0.0 with |  |  |  |  |  |
| 2020/03/10 | V1.0 C                               | wen.chang               |        | NICK.LIU | CODESYS SP15            |  |  |  |  |  |
|            |                                      |                         |        |          |                         |  |  |  |  |  |
|            |                                      |                         |        |          |                         |  |  |  |  |  |

## Problem Description & Architecture:

In Profile Position, Profile Velocity and Profile Torque modes, the master station only write related parameters such as speed, acceleration, deceleration, and emergency stop deceleration to the servo and the servo is mainly responsible for the trajectory planning

This FAQ shows how to set Profile Position mode via EtherCAT master on CODESYS.

## Brief Solution - Step by Step:

We take Shihlin SDP-010E2C servo as example, you could download the manual from the website: <u>Shihlin SDP Servo English Manual V1.03</u>

In chapter 5.1, it shows the operation steps of Profile Position(PP) mode control.

- 1. Set object 6060h(Mode of operation) as 0x01.
- 2. Set object 607Ah(Target position) a destination in pulse unit.
- 3. Set object 6081h(Profile velocity) to define the profile velocity in pulse per second unit.(pulse/s).
- 4. Define the acceleration: and deceleration by setting the object 6083h and 6084h.(pulse/s2)
- 5. Modify the Controlword(6040h) from 0x06 to 0x07, then to 0x0F. So that, the Servo On state of drive is activated. When the transient state from 0x0F to 0x1F is done, it triggers the position mode.
- 6. Use the object 6067h(Position window) setting value to define the allowable tolerance of in position. Besides, set the object 6068h(Position window time) to duration time that the final location remains in the position window range. The above conditions are completed, it means that "Target Reached".

7. Object 6065h(Following error window) defines the detection range for the following error. Object 6068h is used to specify the duration time that the final position remains in the following error window setting range.

Mode of operation, Target position, Profile velocity, Profile acceleration, Profile deceleration and Controlword is demanded for PP mode. The following shows how to use CODESYS write the parameter to servo and control the Controlword.

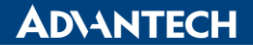

1. Enable expert settings in servo's page

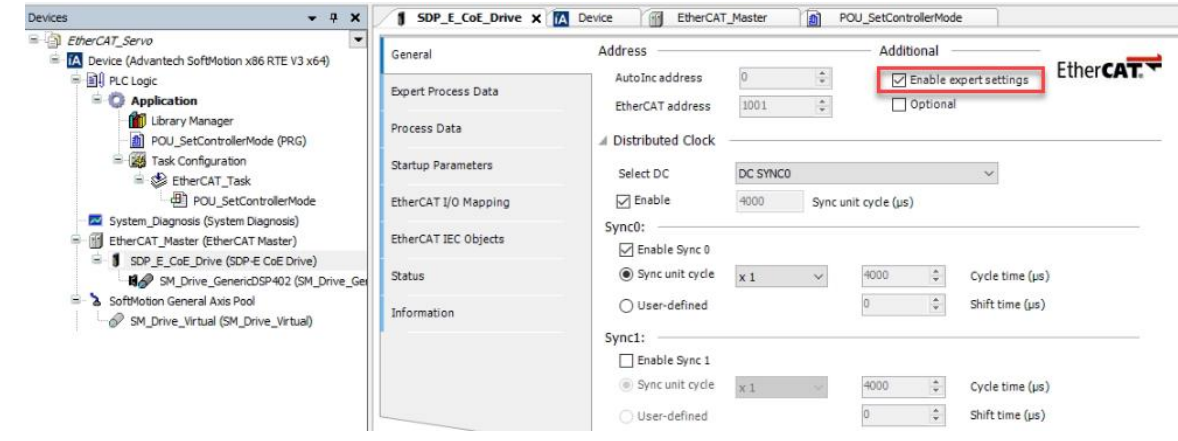

2. Insert item from Object Directory

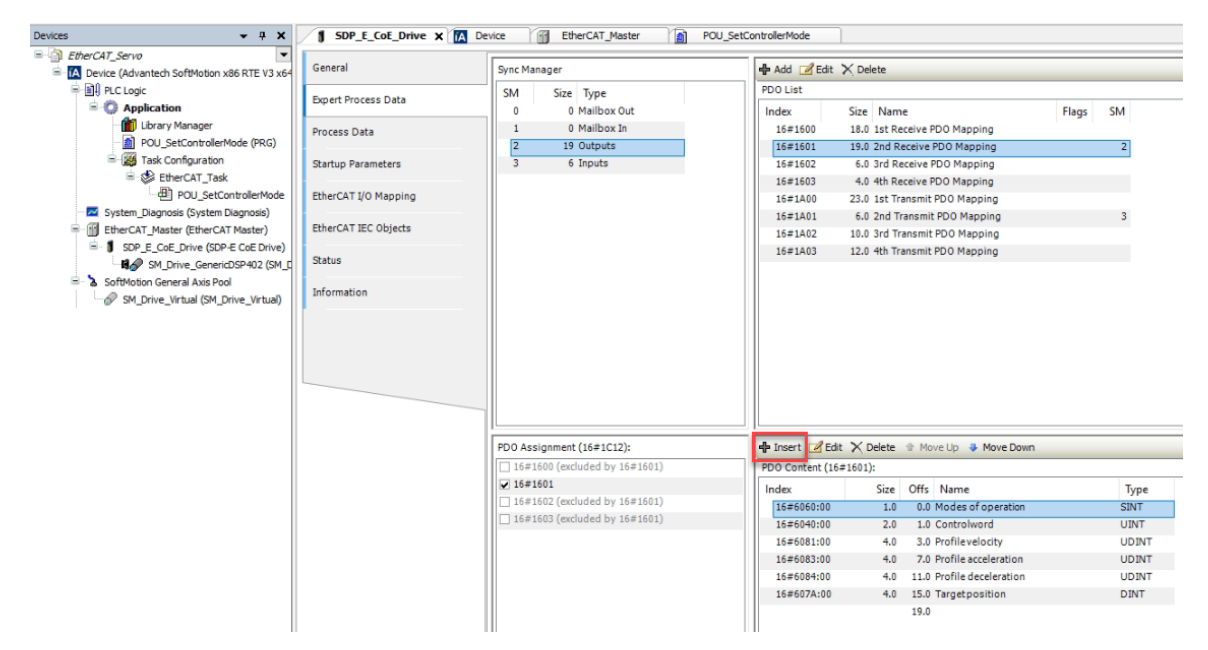

3. Select the required item and click OK

| elect Item from Ob | ject Directory            |            |         |       |             |        |
|--------------------|---------------------------|------------|---------|-------|-------------|--------|
| Index:Subindex     | Name                      |            | Flags   | Туре  | Default     | ^      |
| + 16#607D:16#0     | 0 Software position lim   | it         |         |       |             |        |
| 16#607F:16#0       | 0 Max profile velocity    |            | RW      | UDINT | 16#7FFFFFFF |        |
| 16#6080:16#0       | 0 Max motor speed         |            | RW      | UDINT | 16#FFFFFFFF |        |
| - 16#6081:16#0     | 0 Profile velocity        |            | RW      | UDINT | 16#0        |        |
| 16#6082:16#0       | 0 End velocity            |            | RW      | UDINT | 16#0        |        |
| 16#6083:16#0       | 0 Profile acceleration    |            | RW      | UDINT | 16#989680   |        |
| 16#6084:16#0       | 0 Profile deceleration    |            | RW      | UDINT | 16#989680   |        |
| 16#6085:16#0       | 0 Quick stop decelerat    | tion       | RW      | UDINT | 16#989680   |        |
| 16#6086:16#0       | 0 Motor profile type      |            | RW      | INT   | 16#0000     |        |
| 16#6087:16#0       | 6#6087:16#00 Torque slope |            | RW      | UDINT | 16#3E8      |        |
| 16#6088:16#0       | 0 Torque profile type     |            | RW      | INT   | 16#0000     |        |
| 16#6098:16#0       | 0 Homing method           |            | RW      | SINT  | 16#23       |        |
| 16#6099:16#0       | 0 Homing speeds           |            |         |       |             |        |
| - 16#609A:16#0     | 0 Homing Acceleration     |            | RW      | UDINT | 16#989680   |        |
| 16#6080:16#0       | 0 Position offset         |            | RW      | DINT  | 16#0        |        |
| 16#6081:16#0       | 0 Velocity offset         |            | RW      | DINT  | 16#0        | ~      |
| Name               | Profile deceleration      |            |         |       |             |        |
| Index: 16#         | 6084                      | Bit length | 32      |       | •           | ОК     |
| SubIndex: 16#      | 0                         |            | 1000000 | )     | *           | Cancel |
|                    |                           | Data type  | UDINT   |       | ~           |        |

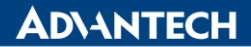

4. The demanded items are added in Output PDO Assignment.

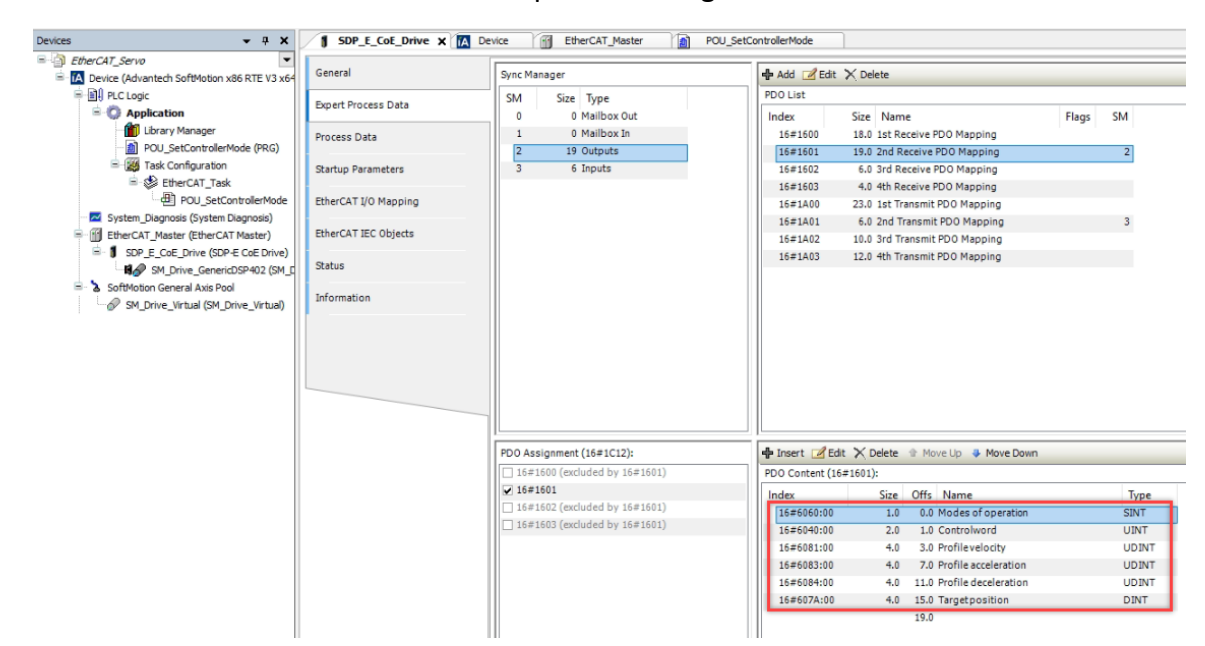

5. Please double confirm that you really add the item in Outputs PDO.

| EtherCAT_Servo                                                                                                    | General              | Select the Outputs                                               |                         |                                        | Select the Inputs                                                     |               |                          |
|----------------------------------------------------------------------------------------------------|----------------------|------------------------------------------------------------------|-------------------------|----------------------------------------|-----------------------------------------------------------------------|---------------|--------------------------|
| IA Device (Advantech SoftMotion x86 RTE V3 x64     If) PLC Logic     Application                                                                                                    | Expert Process Data  | Name                                                             | Туре                    | Index                                  | Name                                                                  | Туре          | Index                    |
| Library Manager     POU SetControllerMode (PRG)                                                                                                    | Process Data         | Controlword<br>Target position                                   | UINT                    | 16#6040:00<br>16#607A:00               | Statusword<br>Position actual value                                   | UINT<br>DINT  | 16#6041:00<br>16#6064:00 |
| □ I ask Configuration □ I there is a state of the state of the state of | Startup Parameters   | Target velocity<br>Target torque                                 | DINT<br>INT             | 16#60FF:00<br>16#6071:00               | Torque actual value<br>Following error actual value                   | INT<br>DINT   | 16#6077:00<br>16#60F4:00 |
| POU_SetControllerMode     System_Diagnosis (System Diagnosis)                                                                                                    | EtherCAT I/O Mapping | Max torque<br>Modes of operation                                 | UINT<br>SINT            | 16#6072:00<br>16#6060:00               | Modes of operation display<br>Digital Inputs                          | SINT<br>UDINT | 16#6061:00<br>16#60FD:00 |
| EtherCAT_Master (EtherCAT Master)     EtherCAT_Master (EtherCAT Master)     SDP_E_CoE_Drive (SDP-E CoE Drive)     SM_Drive_GenericDSP402 (SM_E     Stat                                                                                                    | EtherCAT IEC Objects | <br>Touch probe function                                         | UINT                    | 16#6088:00                             | Touch probe status<br>Touch probe pos1 pos value                      | UINT<br>DINT  | 16#60B9:00<br>16#60BA:00 |
|                                                                                                    | Status               | 16#1601 2nd Receive PDO Mapping                                  |                         | ✓ 16#1A01 2nd Transmit PDO Map         |                                                                       |               |                          |
| <ul> <li>SoftMotion General Axis Pool</li> <li>SM_Drive_Virtual (SM_Drive_Virtual)</li> </ul>                                                                                                    | Information          | Modes of operation<br>Controlword                                | SINT                    | 16#6060:00<br>16#6040:00               | Statusword<br>Position actual value                                   | UINT<br>DINT  | 16#6041:00<br>16#6064:00 |
|                                                                                                    |                      | Profile velocity<br>Profile acceleration<br>Profile deceleration | UDINT<br>UDINT<br>UDINT | 16#6081:00<br>16#6083:00<br>16#6084:00 | 16#1A02 3rd Transmit PDO Map     Statusword     Position actual value | UINT          | 16#6041:00<br>16#6064:00 |
|                                                                                                    |                      | Target position                                                  | DINT                    | 16#607A:00                             | Digital Inputs                                                        | UDINT         | 16#60FD:00               |
|                                                                                                    |                      | 16#1602 3rd Receive PDO Mapping                                  |                         |                                        | 16#1A03 4th Transmit PDO Map                                          |               |                          |
|                                                                                                    |                      | Controlword                                                      | UINT                    | 16#6040:00                             | Statusword                                                            | UINT          | 16#6041:00               |
|                                                                                                    |                      | Target velocity                                                  | DINT                    | 16#60FF:00                             | Torque actual value                                                   | INT           | 16#6077:00               |
|                                                                                                    |                      | 16#1603 4th Receive PDO Mapping                                  | 1178.07                 | 15-550-00                              | Position actual value                                                 | DINT          | 16#6064:00               |
|                                                                                                    |                      | Target torque                                                    | INT                     | 16#6071:00                             | Digital inputs                                                        | ODINI         | 10=00FD:00               |

 Now we need to disable CODESY Softmotion drive to make the Outputs PDO could be controlled by users. By switching the drive to "nocontrol" with SMC\_ControllerMode, the SoftMotion driver no longer writes the Outputs PDO.

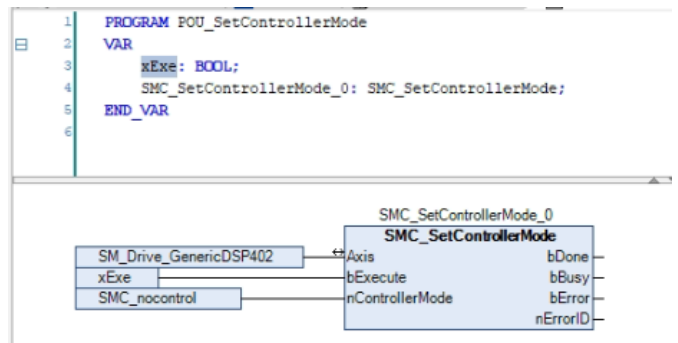

7. Download and run the project

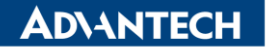

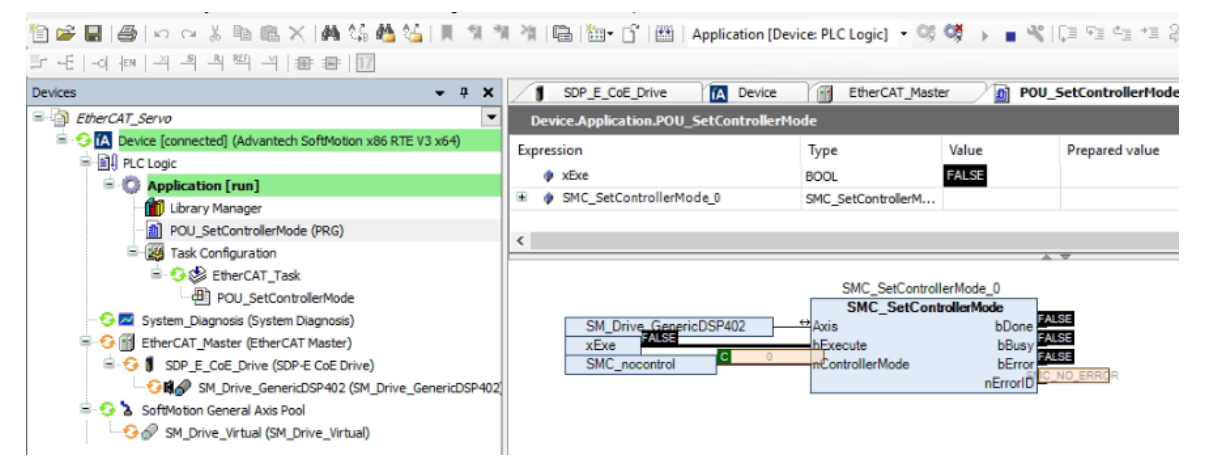

8. Execute SMC\_SetControllerMode to switch the drive to "nocontrol" (SMC\_nocontrol)

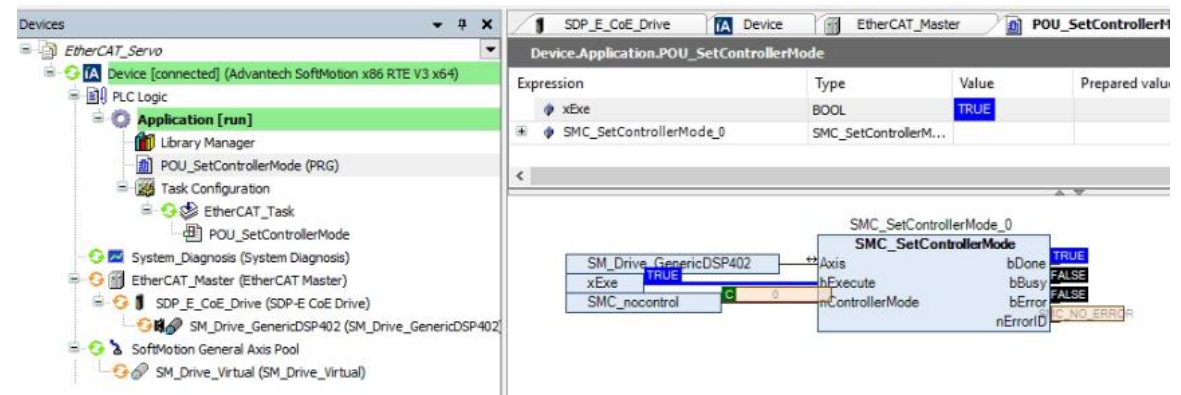

 Please follow the operation steps showed in servo manual. Velocity is 1 cycle/s, Acceleration and deceleration are 1 cycle/ss. Moving distance is 10 cycle. The drive is 24bit resolution (16777216), in other words, 1 turn is for 16777216 increments, Velocity/Acceleration/Deceleration is 16777216, and Target position is 282048931 (114276771 + 10\*16777216).

| Varia       | Mapping | Channel               | Address | Туре  | Current Value | Prepared Value | Unit | Description           |
|-------------|---------|-----------------------|---------|-------|---------------|----------------|------|-----------------------|
| 🗄 🍢         |         | Modes of operation    | %QB4    | SINT  | 8             | 1              |      | Modes of operation    |
| B- 🍫        |         | Controlword           | %QW3    | UINT  | 0             |                |      | Controlword           |
| B- <b>*</b> |         | Profile velocity      | %QD2    | UDINT | 0             | 16777216       |      | Profile velocity      |
| B- 🍫        |         | Profile acceleration  | %QD3    | UDINT | 0             | 16777216       |      | Profile acceleration  |
| 🖻 🍢         |         | Profile deceleration  | %QD4    | UDINT | 0             | 16777216       |      | Profile deceleration  |
| 🖻 - 🍢       |         | Target position       | %QD5    | DINT  | 114276771     | 282048931      |      | Target position       |
| ÷-*>        |         | Statusword            | %IW16   | UINT  | 112           |                |      | Statusword            |
| 🗄 - 🆄       |         | Position actual value | %ID9    | DINT  | 114236866     |                |      | Position actual value |

10. Debug -> Write Values

| Devices 👻                                                                                                    | 4 × 1           | SDP_E_CoE_Dri                  | ve 🗙 🔼  | Device Ethe                                  | rCAT_Master     | 0              | POU_SetControllerMode |                |        |                                              |       |
|----------------------------------------------------------------------------------------------------|-----------------|--------------------------------|---------|----------------------------------------------|-----------------|----------------|-----------------------|----------------|--------|----------------------------------------------|-------|
| EtherCAT_Servo     SoftMotion x86 RTE V3 x6     Connected] (Advantech SoftMotion x86 RTE V3 x6                                                                                                    | <b>▼</b><br>i4) | Find                           |         |                                              | Filter Show a   | I              |                       | • 🕂 Add FB for | 10 Cha | nnel 😁 Go to Instance                        | 1 111 |
| III PLC Logic     Societation [run]                                                                                                    |                 | Varia<br>⊛– ¶ø                 | Mapping | Channel<br>Modes of operation                | Address<br>%QB4 | Type<br>SINT   | Current Value         | Prepared Value | Unit   | Description<br>Modes of operation            |       |
| Ibrary Manager     DU_SetControllerMode (PRG)                                                                                                    |                 | 8-9<br>8-9                     |         | Controlword<br>Profile velocity              | %QW3<br>%QD2    | UINT           | 0 16777216            |                |        | Controlword<br>Profile velocity              |       |
| = 100 Task Configuration<br>= 100 there there are the there are the there are the there are the there are the there are the there are the there are the there are the there are the there are the there are the there are the there are the there are the there are the there are the there are the the the the the the the the the th |                 | 8- <b>5</b> 9<br>8- <b>5</b> 9 |         | Profile acceleration<br>Profile deceleration | %QD3<br>%QD4    | UDINT<br>UDINT | 16777216<br>16777216  |                |        | Profile acceleration<br>Profile deceleration |       |
| POU_SetControllerMode                                                                                                    |                 | 8- <b>*</b> 9<br>8- <b>*</b> 9 |         | Target position<br>Statusword                | %QD5<br>%IW16   | DINT           | 282009034<br>4208     |                |        | Target position<br>Statusword                |       |
|                                                                                                    |                 | ±-*•                           |         | Position actual value                        | %ID9            | DINT           | 114236967             |                |        | Position actual value                        |       |
| SoftMotion General Axis Pool                                                                                                    |                 |                                |         |                                              |                 |                |                       |                |        |                                              |       |

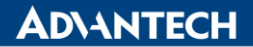

11. Then change Controlword to 0x06 -> 0x07 -> 0x0F to make Servo On. When the transient state from 0x0F to 0x1F is done, it triggers the position mode.

| =                                                                                                    | T-   | <br>        |     |       | 🔟                     |               |       |               |                               |          |                       |
|----------------------------------------------------------------------------------------------------|------|-------------|-----|-------|-----------------------|---------------|-------|---------------|-------------------------------|----------|-----------------------|
| Solution (A Device [connected] (Advantech SoftMotion x86 RTE V3 x64)                                                                                                    | _    | Find        |     |       | F                     | ilter Show al | 1     |               | <ul> <li>Add FB fo</li> </ul> | r IO Cha | nnel 🔭 Go to Instand  |
| E I PLC Logic                                                                                                    |      | Varia       | Мар | oping | Channel               | Address       | Туре  | Current Value | Prepared Value                | Unit     | Description           |
| Application [run]                                                                                                    |      | B-5         |     |       | Modes of operation    | %OB4          | SINT  | 1             |                               |          | Modes of operation    |
| Library Manager                                                                                                    |      | 0-5         |     |       | Controlword           | %QW3          | UINT  | 31            |                               |          | Controlword           |
| POU_SetControllerMode (PRG)                                                                                                    |      | 1. S        | >   |       | Profile velocity      | %QD2          | UDINT | 16777216      |                               |          | Profile velocity      |
| Task Configuration                                                                                                    |      | B- 5        |     |       | Profile acceleration  | %QD3          | UDINT | 16777216      |                               |          | Profile acceleration  |
| EtherCAT_Task                                                                                                    |      | B- <b>*</b> | •   |       | Profile deceleration  | %QD4          | UDINT | 16777216      |                               |          | Profile deceleration  |
| POU_SetControllerMode                                                                                                    |      | B- 1        | •   |       | Target position       | %QD5          | DINT  | 282009034     |                               |          | Target position       |
| - 😏 🚾 System_Diagnosis (System Diagnosis)                                                                                                    |      | <u>+-</u> * |     |       | Statusword            | %IW16         | UINT  | 4151          |                               |          | Statusword            |
| = 🧐 EtherCAT_Master (EtherCAT Master)                                                                                                    |      | 8-1         | •   |       | Position actual value | %ID9          | DINT  | 274655358     |                               |          | Position actual value |
| S Soft Action Soft Action Action Soft Action Soft Action Action Soft Action Action Action Soft Action Action Action Action Action Action Action Action Action Action Action Action Action Action Action Action Action Action Action Action Action Action Action Action Action Action Action Action Action Action Action | 402; |             |     |       |                       |               |       |               |                               |          |                       |

**Reference:** 

N/A